## Downloading Extensions to a Chromebook for Teachers and Students

Extensions, similar to apps, are helpful tools that can be added to Chrome. They can translate a webpage into a different language, convert text to speech on a webpage, open a graphing or scientific calculator and so much more.

1. After logging into the Chromebook, type webstore into the browser and select the top result.

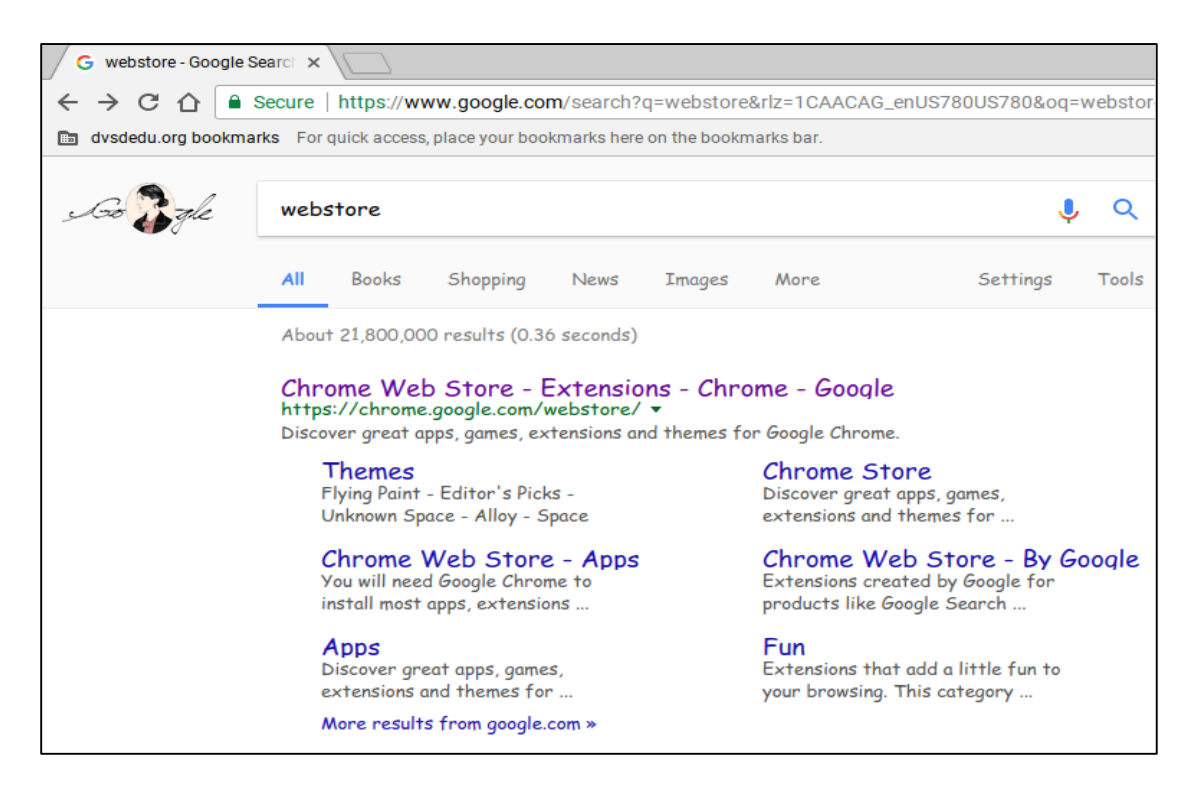

2. Click on "for dvsdedu.org" (students) or "for dvsd.org" (teachers).

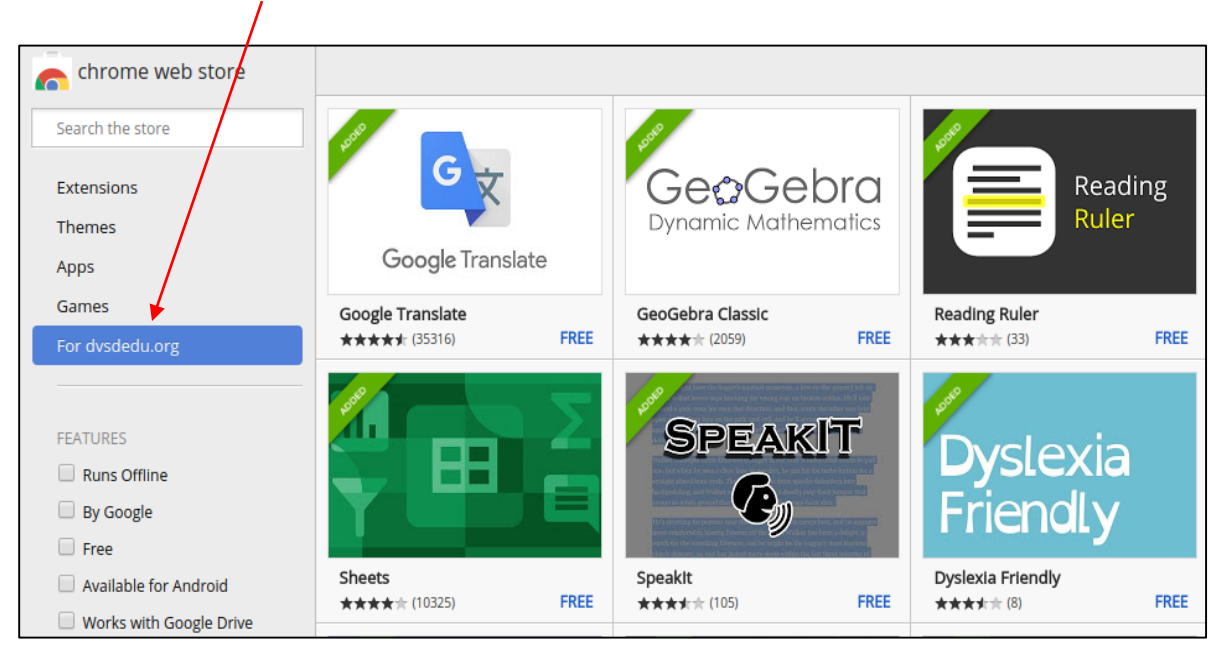

## Downloading Extensions to a Chromebook for Teachers and Students

3. Any extensions currently available to add to Chrome will be listed here. Click on one you wish to add.

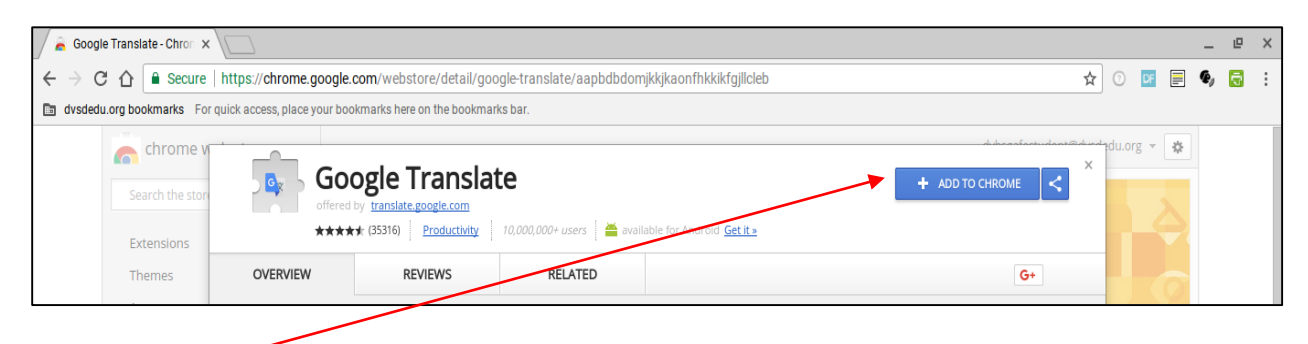

- 4. Click add to Chrome. The extension will be downloaded and added to Chrome.
- 5. If there is an extension you would like to have access to, please submit a service request so it may be reviewed and tested.
- 6. Extensions will not follow your login from Chromebook to Chromebook. This process must be completed on each Chromebook that is utilized.

Please note, these directions are for those extensions, of which there are many, that do not have an associated cost.